## Adding another profile to your account

1

The membership platform allows you to manage multiple members from one account. This is very useful if you have juniors or friends and family members who may not have their own email or internet access whose membership you manage. To set up another member in your profile, log in and select the 'My Members' tab on the home screen.

| ≡       | No.              | HOME |        |                          |              |   |            | ¥ <sup>0</sup> 0 |
|---------|------------------|------|--------|--------------------------|--------------|---|------------|------------------|
| θ       | Sophie Taylor    | •    |        | 1                        | (            |   | 60a<br>(m) |                  |
| ŧ.      | Home             |      |        | PROFILE                  |              | ~ | MY MEMBERS |                  |
| <u></u> | Members          |      | 6      | Sophie Taylor            |              |   |            |                  |
| 5       | Purchase History |      | $\cup$ | sophie.taylor@bhs.org.uk |              |   |            |                  |
| \$      | Admin            | ~    |        |                          | VIEW PROFILE |   |            |                  |
|         |                  |      |        |                          |              |   |            |                  |
|         |                  |      |        |                          |              |   |            |                  |
|         |                  |      |        |                          |              |   |            |                  |
|         |                  |      |        |                          |              |   |            |                  |
|         |                  |      |        |                          |              |   |            |                  |

PROFILE

Ю

My Members

 $\oplus$ 

Click the 'add new' button.

This will bring up the option to add a new or existing member to your profile. If they are an existing 2023 member of a club select 'An existing member'. If they are not a current member, then select 'A New Member'.

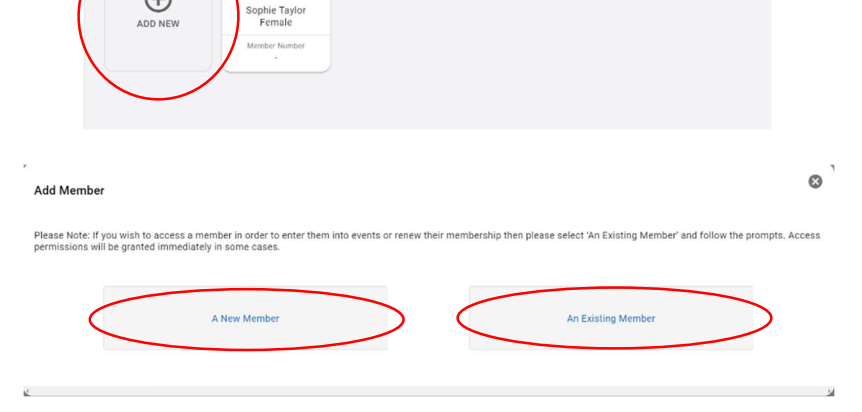

MY MEMBERS

If you select new member, fill in the details clicking next to go to the next page once filled in. When all pages are complete select 'Done' or alternatively select 'Done & Add another' if you would like to add another member to your profile.

| New Member Information     Answer for     Answer for        Answer for <th>e</th> <th></th> <th></th> <th>0 1</th> <th>New Member Information</th> <th></th> <th></th> <th>0</th>                                                                                                    | e                                                                                                    |                                                                       |                                          | 0 1                                    | New Member Information                    |                              |         | 0                                     |
|----------------------------------------------------------------------------------------------------|----------------------------------------------------------------------------------------------------|-----------------------------------------------------------------------|------------------------------------------|----------------------------------------|-------------------------------------------|------------------------------|---------|---------------------------------------|
| Image days Also     Image days     Image days <td>New Member Information</td> <td></td> <td></td> <td>U</td> <td>Porsonal Details</td> <td>Contact Details</td> <td>Address</td> <td>Email Communications</td>                                                                                                    | New Member Information                                                                                                  |                                                                       |                                          | U                                      | Porsonal Details                          | Contact Details              | Address | Email Communications                  |
|                                                                                                    | Personal Details                                                                                                    | Contact Datalts Ad                                                    | tress Email Com                          | munications                            |                                           |                              |         |                                       |
|                                                                                                    | _                                                                                                    |                                                                       |                                          |                                        | Mobile Phone * 🗾 🚥 -                      |                              |         |                                       |
| <pre>state are true true.</pre>                                                                                                    | First Name *                                                                                                    |                                                                       |                                          |                                        | Finail Address *                          |                              |         |                                       |
|                                                                                                    | Last Name *                                                                                                    |                                                                       |                                          |                                        | Emergency Contact Name *                  |                              |         |                                       |
| All determined and are strateginged.   Lit   All determined and are strateginged.   Lit   All determined and are strateginged.   Lit   All determined and are strateginged.   Lit   All determined and are strateginged.   Lit   All determined and are strateginged.   Lit   All determined and are strateginged.   Lit   All determined and are strateginged.   Lit   All determined and are strateginged.   Lit   All determined and are strateginged.   Lit   All determined and are strateginged.   Lit   All determined and are strateginged.   Lit   All determined and are strateginged. All determined and are strateginged. <td>Date of Detty * d5 mm 9</td> <td>m</td> <td></td> <td></td> <td>Emergency Contact *</td> <td></td> <td></td> <td></td>                                                                                                    | Date of Detty * d5 mm 9                                                                                                 | m                                                                     |                                          |                                        | Emergency Contact *                       |                              |         |                                       |
|                                                                                                    | Sea at Birth " 🕤 Mole 🕤 Female                                                                                          |                                                                       |                                          |                                        | Relationship                              |                              |         |                                       |
|                                                                                                    |                                                                                                    |                                                                       |                                          |                                        |                                           |                              |         |                                       |
|                                                                                                    |                                                                                                    |                                                                       |                                          |                                        |                                           |                              |         |                                       |
|                                                                                                    |                                                                                                    | 174                                                                   |                                          | NUT                                    | PREV                                      | 2/4                          |         | NEXT                                  |
|                                                                                                    |                                                                                                    |                                                                       |                                          |                                        |                                           |                              |         |                                       |
| Area beint     Texa beint     Texa beint   Texa beint     Texa beint   Texa beint   Texa beint   Texa beint   Texa beint   Texa beint   Texa beint   Texa beint   Texa beint   Texa beint   Texa beint   Texa beint   Texa beint   Texa beint   Texa beint   Texa beint <td>All fields marked with an * are required.</td> <td></td> <td></td> <td></td> <td>All fields marked with an * are required.</td> <td></td> <td></td> <td>So const a serie substance and series</td>                                                                                                    | All fields marked with an * are required.                                                                               |                                                                       |                                          |                                        | All fields marked with an * are required. |                              |         | So const a serie substance and series |
| Areased betwarding out communications partnerscore, you gapes that we may communications partnerscore, you gapes that we may communications partnerscore, you gapes that we may communications partnerscore, you gapes that we may communications partnerscore, you gapes that we may communications partnerscore, you gapes that we may communications partnerscore, you gapes that we may communications partnerscore, you gapes that we may communications partnerscore, you gapes that we may communications partnerscore, you gapes that we may communications partnerscore, you gapes that we may communications partnerscore, you gapes that we may communications partnerscore web may bout on tormulations that on texture you do that one communications partnerscore, you gapes that we may communications partnerscore, you gapes that we may communications partnerscore, you gapes that we may communications partnerscore, you gapes that we may communications partnerscore, you gapes that we may communications partnerscore, you gapes that we may communications partnerscore, you gapes that we may communications partnerscore, you gapes that we may communications partnerscore, you gapes that we may communications partnerscore, you gapes that we may communication partnerscore, you gapes that we may communication partnerscore, you gapes that you gape                                                                                                    |                                                                                                    |                                                                       |                                          |                                        |                                           |                              |         |                                       |
|                                                                                                    |                                                                                                    |                                                                       |                                          |                                        |                                           |                              |         |                                       |
|                                                                                                    |                                                                                                    |                                                                       |                                          |                                        | • 1                                       |                              |         | . /                                   |
| Personal branks Outstat branks Adverse Data Communications   Personal branks Detected partial communications Personal branks Section branks Adverse Contain branks   Presonal branks Detected partial communications personal branks Section branks Adverse Contain branks   Presonal branks Detected partial communications personal branks Section branks Adverse Contain branks   Presonal branks Detected partial communications personal branks Section branks Adverse Contain branks   Presonal branks Detected partial communications personal branks Section branks Adverse Contain branks   Presonal branks Detected partial communications personal branks Section branks Adverse Contain branks   Presonal branks Detected partial communications personal branks Adverse Contain branks   Presonal branks Detected partial communications personal branks Adverse Contain branks   Presonal branks Detected partial communications personal branks Adverse Contain branks   Presonal branks Detected partial communications Personal branks Adverse Contain branks   Presonal branks Detected partial communications Personal branks Adverse Contain branks   Presonal branks Detected partial communications Personal branks Adverse Contain branks   Presonal branks Detected partial communications Per                                                                                                    | New Member Information                                                                                                  |                                                                       |                                          |                                        | 0                                         |                              |         |                                       |
| Presed leads   Presed leads   Presed leads <td>Personal Details</td> <td>Contact Details</td> <td>Address</td> <td>Email Communications</td> <td>New Member Information</td> <td></td> <td></td> <td>. 0</td>                                                                                                    | Personal Details                                                                                                    | Contact Details                                                       | Address                                  | Email Communications                   | New Member Information                    |                              |         | . 0                                   |
| Speleticity por communications preference, you agree that we may communication with you and use your information as indicated by our policits.   Durations and the policity poor policity poor polici                                                                                                    |                                                                                                    |                                                                       |                                          |                                        | Personal Details                          | Contact Details              | Address | Email Communications                  |
| by definite type of contrange of references, type age of the remain strate type of generation and increased by generation and increased by generation and incre                                                                                                    |                                                                                                    |                                                                       |                                          |                                        |                                           |                              |         |                                       |
| If you decide and you me hat you had measure specific types of permethation review specific means double you preferences or follow the unsubscribe links in the<br>performance with the measure specific types of permethation and we may use you information, and we may use you information to contest you with membership policy or<br>uncontent specific means double with unsubscribe links in the<br>Pease select which communications provi would like to review:<br>Pease select which communications provi would like to review:<br>Pease where we double to review:<br>Pease where we double to review:<br>Pease we double to review:<br>Pease we                                                                                                    | <ul> <li>By selecting your communications preferences,<br/>https://britishridingclubs.s80testing.co.uk/polic</li> </ul> | you agree that we may communicate with you and<br>ies/privacy_policy. | use your information as indicated by our | policies                               | Click here                                | to use your address details. |         |                                       |
| But Optimum   But Optimum   Bit Distance   Pieze select which communications you would like to receive:   Bit Distance   Bit Distance   Bit Distance   Pieze   Adde     Bit Distance   Bit Distance                                                                                                    | If you decide at any time that you no longer wish specific email to update your preferences.                            | to receive specific types of promotional commun                       | cations, please update your preferences  | or follow the unsubscribe links in the | Postcode *                                | Q FIND ADDRESS               |         |                                       |
| Active first 1 *<br>Prese select which communications<br>and Select ALDA Martine<br>Prese v ALda<br>Prese v ALda<br>Prese v | IMPORTANT: You cannot opt out of non-promot                                                                             | ional emails, such as important membership inforr                     | nation, and we may use your information  | to contact you with membership, policy | ar                                        |                              |         |                                       |
| Prese select which communications you would like to receive:                                                                                                    | account nouncations.                                                                                                    |                                                                       |                                          |                                        | Address Line 1 *                          |                              |         |                                       |
| All fields marked with an ' are required.                                                                                                    | Disase select which communications you would                                                                            | Like to receive                                                       |                                          |                                        |                                           |                              |         |                                       |
| All fields market with an ' are required.                                                                                                    | Presse server miter communications you noted                                                                            |                                                                       |                                          |                                        | Notice City 2                             |                              |         |                                       |
| Alf fields marked with an 'are required.                                                                                                    | British Ricing Club's Marketing 💍 Yes 💍 No                                                                              |                                                                       |                                          |                                        | Address Line 3                            |                              |         |                                       |
| Extra hBog Que e Hevel _ Yet _ Ne _ Court * Deter - Gyone                                                                                                    | and special other<br>Communications                                                                                     |                                                                       |                                          | /                                      | City *                                    |                              |         |                                       |
| PREV 4/4 Prev 3/4 NET                                                                                                    | British Ibding Club e-News 💍 Yes 🚫 No                                                                                   |                                                                       |                                          | $\leftarrow$                           | County * 🔠 Select of                      | en Option -                  |         |                                       |
| PREV     4/4     PREV     3/4     NEXT       All fields marked with an * are required.     © DONE LACO ANOTHER © DONE     All fields marked with an * are required.     All fields marked with an * are required.                                                                                                    |                                                                                                    |                                                                       |                                          |                                        | Country                                   | Kingdom +                    |         |                                       |
| PREV         2/4         NUT           All fields marked with an ' are required.         0 SONE         All fields marked with an ' are required.         All fields marked with an ' are required.                                                                                                    |                                                                                                    | 4/4                                                                   |                                          |                                        |                                           |                              |         |                                       |
| All fields marked with an <sup>1</sup> are required.                                                                                                    | PREV                                                                                                    |                                                                       |                                          |                                        | PREY                                      | 3                            | /4      | HEYT                                  |
| All tools marked with an * are required.                                                                                                    |                                                                                                    |                                                                       | -                                        |                                        |                                           |                              |         | HEAT                                  |
|                                                                                                    | All fields marked with an * are required.                                                                               |                                                                       | (                                        | ⊘ DONE & ADD ANOTHER ⊘ DO              | All fields marked with an * are required. |                              |         |                                       |

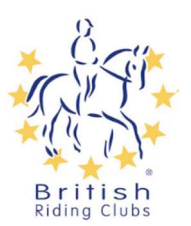

You will then see both members under the members tab on your profile. You can join a club with any of the members accounts on your profile so make sure you select the one you would like to add a club membership for to open their profile.

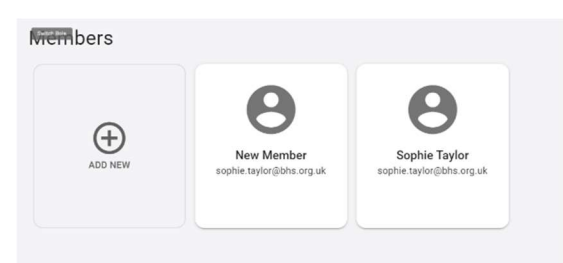

|   | Corlin Izak                                         |                                                       |
|---|-----------------------------------------------------|-------------------------------------------------------|
| < | Profile<br>Club Memberships<br>Addresses<br>Entries | Corlin Izak<br>corin izak@meshfar.com<br>tart #Rorite |
|   | Communication Preferences                           | Information<br>CENSINAL INFORMATION                   |
|   |                                                     | ADDITIONAL INFORMATION                                |

When viewing their profile select the club memberships tab.

Select '+ Add club membership'

Find the club you'd like to join from the list and click '+ Add'.

If your club is not there it means they have not finished setting up their account. If they are there but greyed out it means they do not currently have any memberships open for you to join. In either case, please contact your club directly for more assistance.

| Club Memberships |                  |                                            |                                                                              | + ADD C                                                                                                   | LUB MEMBERSHIP                                                                                                    |
|------------------|------------------|--------------------------------------------|------------------------------------------------------------------------------|----------------------------------------------------------------------------------------------------|----------------------------------------------------------------------------------------------------|
|                  |                  |                                            |                                                                              |                                                                                                    | 0 Records                                                                                                    |
|                  |                  |                                            |                                                                              |                                                                                                    |                                                                                                    |
| Club Membership  | Status           | Valid From                                 | Valid To                                                                     | Membership Type                                                                                           | Actions                                                                                                    |
|                  |                  | No items to show. A                        | dded items will appe                                                         | ar here.                                                                                                  |                                                                                                    |
|                  |                  |                                            |                                                                              |                                                                                                    |                                                                                                    |
|                  | Club Memberships | Club Memberships<br>Club Membership Status | Club Memberships<br>Club Membership Status Valid From<br>No items to show. A | Club Memberships<br>Club Membership Status Valid From Valid To<br>No items to show. Added items will appe | Club Memberships + ADD C<br>Club Membership Status Valid From Valid To Membership Type<br>No Items to show. Added Items will appear here. |

| BACK | se select the club membership type you would like to add |
|------|----------------------------------------------------------|
| Q    | Search                                                   |
|      | ADVENTURE RIDING CLUB Membership                         |
| 1    | MARDEN RIDING CLUB Membership                            |

| This will bring up the                                                                                                  | ,<br>Corlin Izak - MARDEN RIDING C                                                                                                    | LUB M | embership                                                        |                                                                                           | Ø   |
|----------------------------------------------------------------------------------------------------|----------------------------------------------------------------------------------------------------|-------|------------------------------------------------------------------|-------------------------------------------------------------------------------------------|-----|
| membership details form.<br>Clubs may have multiple<br>membership options to choose<br>from such as junior, senior etc. | <ul> <li>Club Membership Details</li> <li>Personal Details</li> <li>Contact Details</li> <li>Address</li> <li>Certification</li> </ul> | *     | Club Membership Detalls<br>Payment Method<br>Cost<br>Valid Until | Select to see details and price.<br>Auto Renewal One Time Payment<br>273.00<br>31/12/2024 | NET |

The platform will only show you membership types available for your age. If there are multiple membership options to choose from the drop down menu, find and select the type which you are looking for. You can choose whether you would like to pay by auto renewal where you will automatically rejoin each year or a one time payment where you only join for a 12 month period. If you join by autorenewal you will receive notifications

| - Club Membership Details                                          |   | Personal Details                                                       |                                                                                                    |       |
|--------------------------------------------------------------------|---|------------------------------------------------------------------------|----------------------------------------------------------------------------------------------------|-------|
| Personal Details     Contact Details     Address     Certification | * | Title<br>First Name *<br>Middle Name<br>Last Name *<br>Date of Birth * | Select Tate       Corin      Corin      tat      tat | annos |
|                                                                    |   | Sex at Birth *                                                         | Awaiting description text from the BRC.<br>MaleFemale<br>Please note this profile picture upload will be publicly viewable.                                                                                                    |       |
|                                                                    |   | PREV                                                                   | 2/5                                                                                                    | NEXT  |

before your membership renews and you will be able to cancel before renewal if you change your mind. Similarly, one time payment will notify you when your membership is coming to an end in case you would like to renew. Once selected click 'Next'.

Enter your details (these will be automatically filled with the details entered when you set up your profile). Please note the red asterisk marks the mandatory fields. Then click next.

| Corlin Izak - MARDEN RIDING CLU<br>— Club Membership Betalls<br>— Personal Details<br>— Context Details<br>— Address<br>— Certification | B Membership Contact Details Contact Details Hore Hore Emergency Contact Emergency Contact Emergency Contact Emergency Contact | e Phone *<br>e Phone<br>Address *<br>tt Name *<br>Contact *<br>bonship<br>Number *<br>et Email<br>Address | ali      ali     ali     contrustadinestoricon      ali      ali      ali      ali      ali      ali      ali |   | ° `                                  | Enter you<br>contact of<br>asterisk r<br>contract.<br>- Control - Control - Control<br>- Control - Control<br>- Control - Control - Control<br>- Control - Control - Control<br>- Control - Control - Co | ur conta<br>letails. F<br>narks th<br>Manbachp                            | ct and emer<br>Please note<br>ne mandator            | rgency<br>the red<br>ry fields. |
|----------------------------------------------------------------------------------------------------|----------------------------------------------------------------------------------------------------|----------------------------------------------------------------------------------------------------|----------------------------------------------------------------------------------------------------|---|--------------------------------------|----------------------------------------------------------------------------------------------------|---------------------------------------------------------------------------|------------------------------------------------------|---------------------------------|
| ,<br>Corlin Izak - MARD                                                                                                    | PREV<br>EN RIDING C                                                                                                    | LUB N                                                                                                    | aa<br>Iembership                                                                                              |   |                                      |                                                                                                    | Alanas san 1<br>Alanas kura<br>Alanas kura<br>Gara *<br>Gara *<br>Coany * | Den arber<br>Den arber<br>Den arber<br>Den Kann<br>A | जर<br>(X)                       |
| <ul> <li>Club Membe</li> <li>Personal Det</li> <li>Contact Deta</li> <li>Address</li> <li>Certification</li> </ul>                      | rship Details<br>ails<br>ils                                                                                                   | *                                                                                                    | Certification                                                                                                 | * | I certify all details are accurate t | to the best of my knowle                                                                                                    | dge.                                                                      |                                                      | and the second                  |
|                                                                                                    |                                                                                                    |                                                                                                    | PREV                                                                                                    |   |                                      | 5/5                                                                                                    |                                                                           | 🐂 ADD & CHEO                                         | CKOUT 🙀 ADD                     |

Clubs will enter their own local conditions for you to agree to, before becoming a member. Read any terms and conditions they may provide before agreeing to abide by these to join the club. Once ticked, click 'Add & checkout'.

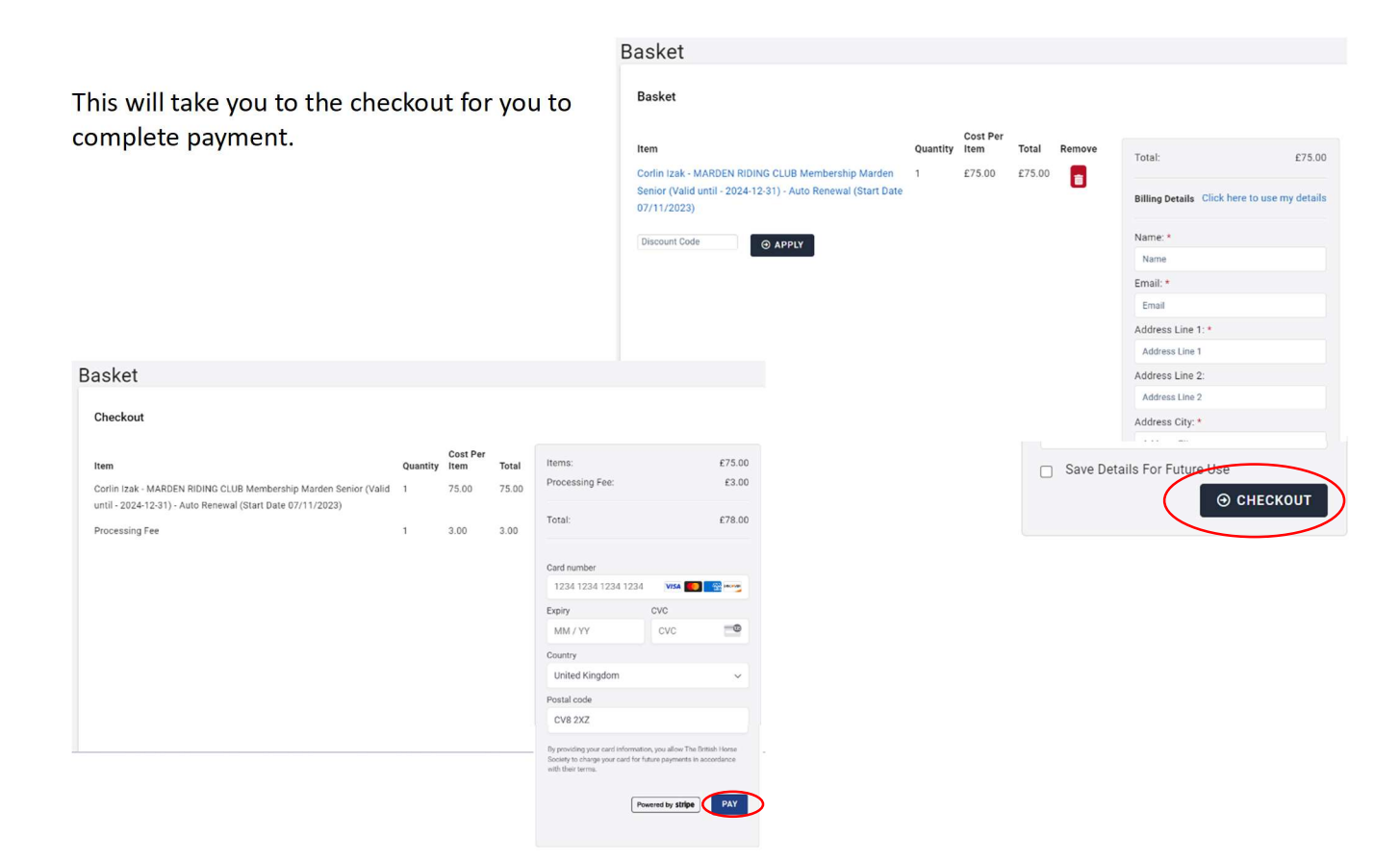

Once you have clicked the blue pay button this will complete the transaction and the membership will then be visible in the club memberships tab.

| Club Memberships              | + ADD CLUB MEMBE | RSHIP      |            |                 |          |
|-------------------------------|------------------|------------|------------|-----------------|----------|
|                               |                  |            |            |                 | 1 Record |
| Club Membership               | Status           | Valid From | Valid To   | Membership Type | Actions  |
| MARDEN RIDING CLUB Membership | Current          | 07/11/2023 | 07/11/2024 |                 | •        |